# 参名古屋工業大学 インターネット出願 登録の手順案内

【工学部・一般選抜】

注:使用している画像はイメージ図であり、実際の画面・レイアウトと異なることがあります。

【インターネット出願サイトへ入る】

#### ※実際のWeb上の画面と若干異なる場合があります。

#### 1.名古屋工業大学HPの「インターネット出願案内」のバナーをクリックする。 交通アクセス お問い合わせ サイトマップ 資料請求 English 会 名古屋工業大学 ○ インターネット出願 文字サイズ 小中大 サイト内検索 Q T 大学紹介 情報公開・提供 入試案内 教育・学部・大学 ま・研究 就職・キャリア・学生生活 国際交流 T. インターネット出願について メイ&タクミ > 受験生の方へ > インターネット出願登録について > 学生募集要項について 🤔 インターネット出願案内 > 学部入試 > 大学院入試 インターネット出願登録の前に、学生募集要項をダウンロードの上、必ず受験する入試区分・入 試制度を確認してください。 キラリ卒業生 > インターネット環境について 社会で活躍する卒業生からのメッセージ を紹介します。 > インターネット出願登録手順案内について 、 デジタルサイネージ 各種イベント開催時 広報活用 > インターネット出願体験サイトについて 在学生の方へ 卒業生の方へ > インターネット出願に関する問い合わせ先 企業・研究者の方へ 地域・一般の方へ News&Topics 🔊 名工大RSS Events > 一覧を見る

#### 2.「インターネット出願について」をクリックする。

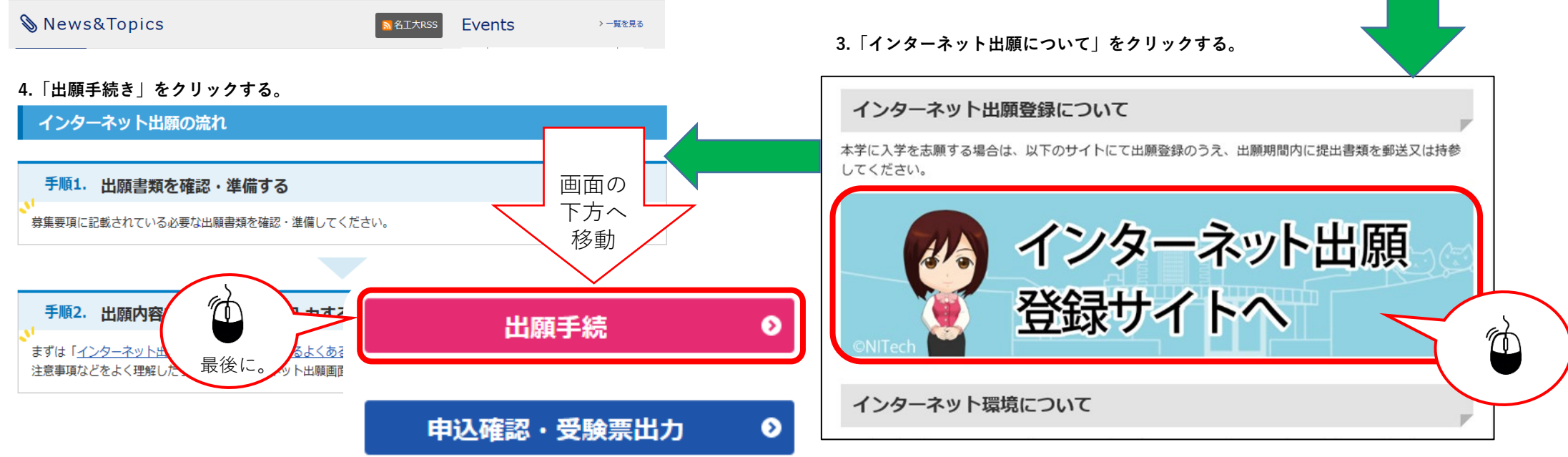

### STEP.1 試験区分の選択

| 試験区分<br>の選択                                                     |                                                     |
|-----------------------------------------------------------------|-----------------------------------------------------|
| 推薦I 学校推薦型選抜(電気・機械工学科女子、社会工学科(経営システム分野)、創造工学教育課程)                |                                                     |
| 推薦 I 学校推薦型選抜(基幹工学教育課程(夜間主))                                     | 入学試験前1年以内に大規模災害に遭った者は、申<br>請に基づき、入学検定料を免除する制度があります。 |
| 1 推薦II 学校推薦型選抜(生命・応用化学科、物理工学科、電気・機械工学科、情報工学科、社会工学科(環境都市分野)、創造工学 | 入学検定料の免除を希望する志願者は,免除の申請<br>た インターネット出願登録の前に行ってください  |
| > 一般選抜(前期日程)                                                    | を、 <u><b>インメーホット山限豆球の前に</b></u> 有りてくたさい。            |
| 入学検定料免除(一定条件を満たすもの)を申請しましたか?                                    | 申請が認められた後、パスワードが通知されますの                             |
|                                                                 | で、画面の質問に対し「はい」を選択してパスワー                             |
| 格別の対象者は本学が発行したパスワードを入力してください<br>該当者のみ                           | ドを入力してください。                                         |
|                                                                 |                                                     |
| → 一般選抜 (後期日程) 後期日程を受験したい場合は、 一般選抜(後期日程)を                        |                                                     |
| ▶ 編入学・転入学試験                                                     |                                                     |

|     | STFP?士妇学                                                            | 利年の遅圮                                                                      |    | !注意!                                   |
|-----|---------------------------------------------------------------------|----------------------------------------------------------------------------|----|----------------------------------------|
|     | 〇 「 L 」 」 二 、 一 」 一<br>創造工学教育課程を志望する場合、次画面(<br>エントリーカードに記入する内容を準備して | イイ 〜ナ マフ よく リ人<br>(個人情報の入力) で <b>エントリーカード</b> の入力が必要です。<br>こから次画面に進んでください。 |    | 事前にエントリーカードに記入する内容を<br>作成しておく必要があります。  |
|     | 志望学科・試験会場選択                                                         |                                                                            |    |                                        |
|     | > 高度工学教育課程 試験日                                                      |                                                                            |    | 希望する課程、学科を選択してく                        |
|     | > 創造工学教育課程 試験日                                                      |                                                                            |    | 72 C V 'o                              |
| (2) | 大学入試センター試験成績請求票番号                                                   | 111111 - 1111A - 1<br>試験場コード, 受験番号, 発行回数を成績請求票のとおり記入してください。                |    | 大学入試センターから発行された試験<br>成績請求票番号を入力してください。 |
| 3   | 大学入試センター試験 受験教科・科目                                                  | 届                                                                          |    |                                        |
|     | 国語                                                                  | 選択 地理歴史,公民                                                                 | 選択 | 受験した科目を選択してください。                       |
|     | 数学①                                                                 | 選択数学②                                                                      | 選択 |                                        |
|     | 理科                                                                  | 選択 外国語                                                                     | 選択 |                                        |
|     |                                                                     |                                                                            |    |                                        |
|     |                                                                     | ◆ 戻る 次へ →                                                                  |    | 最後に「次へ」をクリックしてく<br>ださい。                |
|     |                                                                     |                                                                            |    |                                        |
|     | 入学検定料総合計 ¥17,000                                                    | 試験区分      一般選抜(前期日程)                                                       |    |                                        |

## STEP.3-1 個人情報の入力(基本情報)

| 個人情報の入力                                                                                                    |                                         |                                              |                             |          |                                                                    |                                                   |                    |
|----------------------------------------------------------------------------------------------------|-----------------------------------------|----------------------------------------------|-----------------------------|----------|--------------------------------------------------------------------|---------------------------------------------------|--------------------|
| 以下に漏れなく入力してく                                                                                                    | ださい。 必須 は必須項                            | 目です。                                         |                             |          | 【入力のルール                                                            |                                                   |                    |
| 基本情報                                                                                                    |                                         |                                              |                             |          | 姓(FAMILY<br>名(FIRST)                                               | ):全て大文字<br>:1文字目のみ <sup>、</sup>                   | 大文字、               |
| 氏名(フリガナ) 🛛 💋                                                                                                    | ダイ メイコウ                                 | לםפ                                          | (全半角)                       |          |                                                                    | 後は小文字                                             |                    |
|                                                                                                    | 姓名工                                     | 名太郎                                          | (全半角)                       |          | (MIDDLE)                                                           | <b>:</b> 1 文字目のみ<br>後は小文字                         | 大文字、               |
| 氏名(漢字)                                                                                                    | ④ 氏名や住所などの個<br>本学の入学手続の際<br>例) 高木→高木 山峰 | 人情報を入力する際に、漢字が登録<br>に、正しい漢字を登録することがī<br>竒→山崎 | 録エラーになる場合は代替の文字を入力<br>可能です。 | っしてください。 | 英字氏名の表記                                                            | 記については、「<br>て入力してくださ                              | ヘボン<br>い。          |
| 英字氏名<br>日本国籍以外の方は、住民<br>票又はパスポートに記載されたアルファベット表記の<br>氏名を用い、ファミリーネ<br>ーム、ファーストネーム、<br>ミドルネームの順で記入し<br>てください。また、区別が<br>無い場合はファミリーネー | FAMILY NAME(姓)<br>「FIRST NAME(名)」       | MEIKO<br>Taro                                |                             |          | ヘボン式」 (<br>ホームページ <sup>&gt;</sup><br>https://www.<br>sport/hebon.h | こついては以下の<br>を確認してくださ<br>ezairyu.mofa.go.j<br>ntml | 外務省<br>い。<br>p/pas |
| ムとファーストネームに同<br>じ名前を入力してくださ<br>い。                                                                                                |                                         |                                              |                             |          | <u>西暦</u> で入力し                                                     | てください。                                            |                    |
| 生年月日<br>(西暦入力)                                                                                                    | 2002 斗 1                                | 月 1 日 (半角)                                   | (平成14年01月01日生まれ) 満 17 歳     |          |                                                                    |                                                   | _                  |
| 性別                                                                                                    | 须 ◎男〇女                                  |                                              |                             |          | 和暦に変換さ<br>動表示されま                                                   | れた生年月日が自<br>す。                                    | 1                  |

STEP.3-2 個人情報の入力(本人の受信場所)

| 本人の受信場所 ※住所は合格                                                                                                    | 書類の発送先になります。                                                                                   | <br>€7/正               | <b>₩</b> □         |                                |
|----------------------------------------------------------------------------------------------------|------------------------------------------------------------------------------------------------|------------------------|--------------------|--------------------------------|
| 郵便番号 必須                                                                                                    | 466 - 0061 (半角) 郵便番号から住所を表示する                                                                  | 郵便<br>ます               | 。                  | から住所を衣示させられ                    |
| 都道府県必須                                                                                                    | 愛知県  く 住所から郵便番号を表示する                                                                           | 住所                     | から                 | 郵便番号を表示させられ                    |
| 市都区必須                                                                                                    | 名古屋市昭和区(全角                                                                                     | ます                     | 0                  |                                |
| 町村番地                                                                                                    | 御器所町字木市29番                                                                                     | <ul> <li>A)</li> </ul> |                    |                                |
| マンション団地等                                                                                                    | 本部棟1階 (全角                                                                                      | <u>番地</u><br>いずに       | <u>, マ</u> :<br>入力 | <u>ンション団地等</u> まで忘れ<br>してください! |
| <ul> <li>電話番号</li> <li>※自宅電話番号、携帯電</li> <li>話番号どちらか必ず入力</li> <li>してください。</li> <li>※確実に連絡のとれる番</li> <li>号を入力してください。</li> </ul>   | 自宅 052 - 123 - 4567 (半角)<br>携帯 (半角)                                                            | メー<br>ださ               | ルの<br>い!           | 受信確認を必ず行ってく<br>🛛               |
| メールアドレス<br>*登録完了または決済完了<br>(入金)の確認メールが送<br>信されます。<br>**入力後に <u>メール受信確認</u><br><u>ボタン</u> を押し、テストメー<br>ルが受信できたことを必ず<br>確認してください。 | 〇〇〇@***.ac.jp       (半角)       メール受信確認         確認のためもう一度入力してください。       〇〇〇@***.jac.jp       × |                        |                    |                                |

STEP.3-3 個人情報の入力(その他連絡先(父母等・国内))

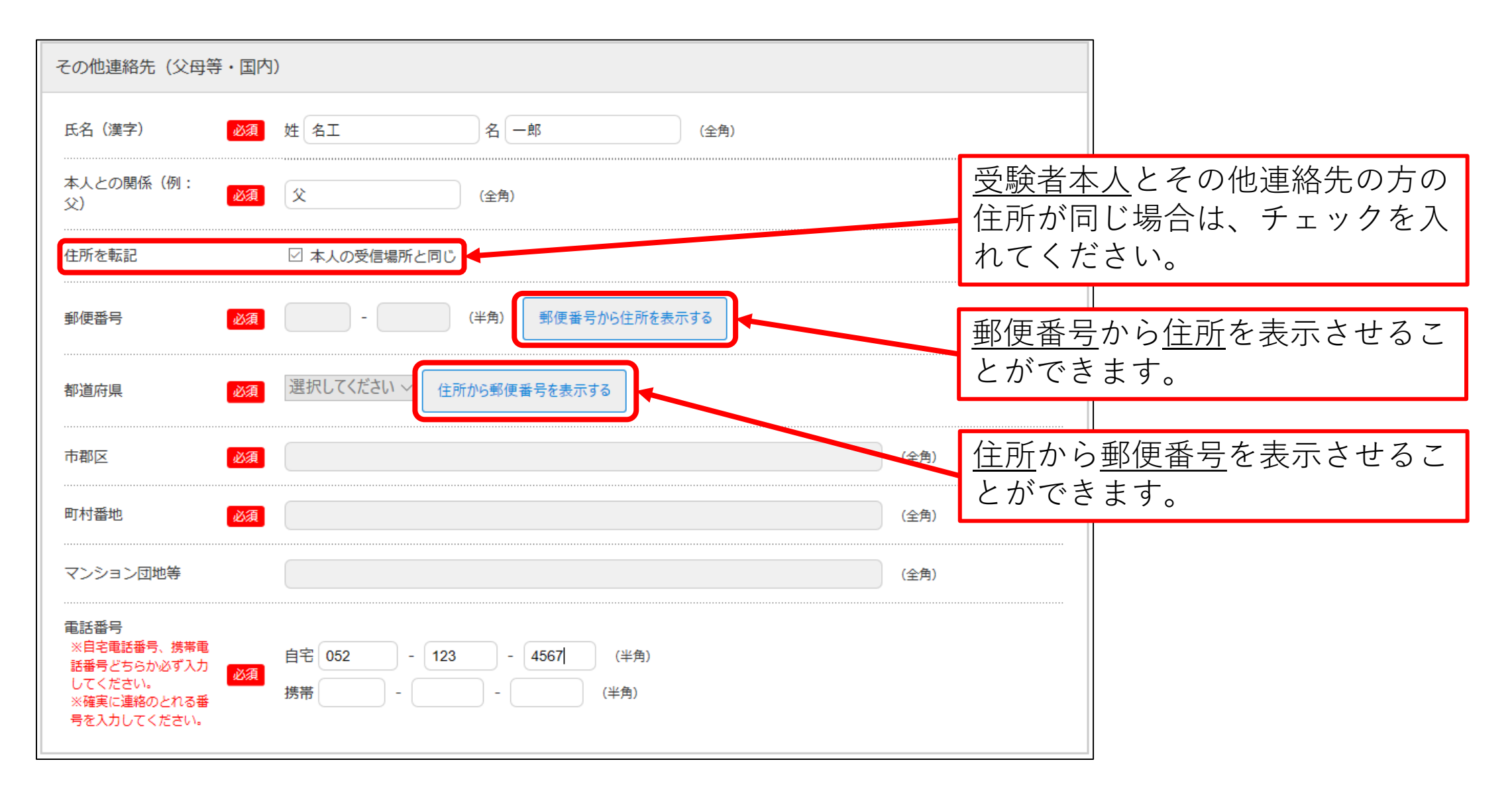

### STEP.3-4 個人情報の入力(出身学校・出願資格等,出身国等,その他)

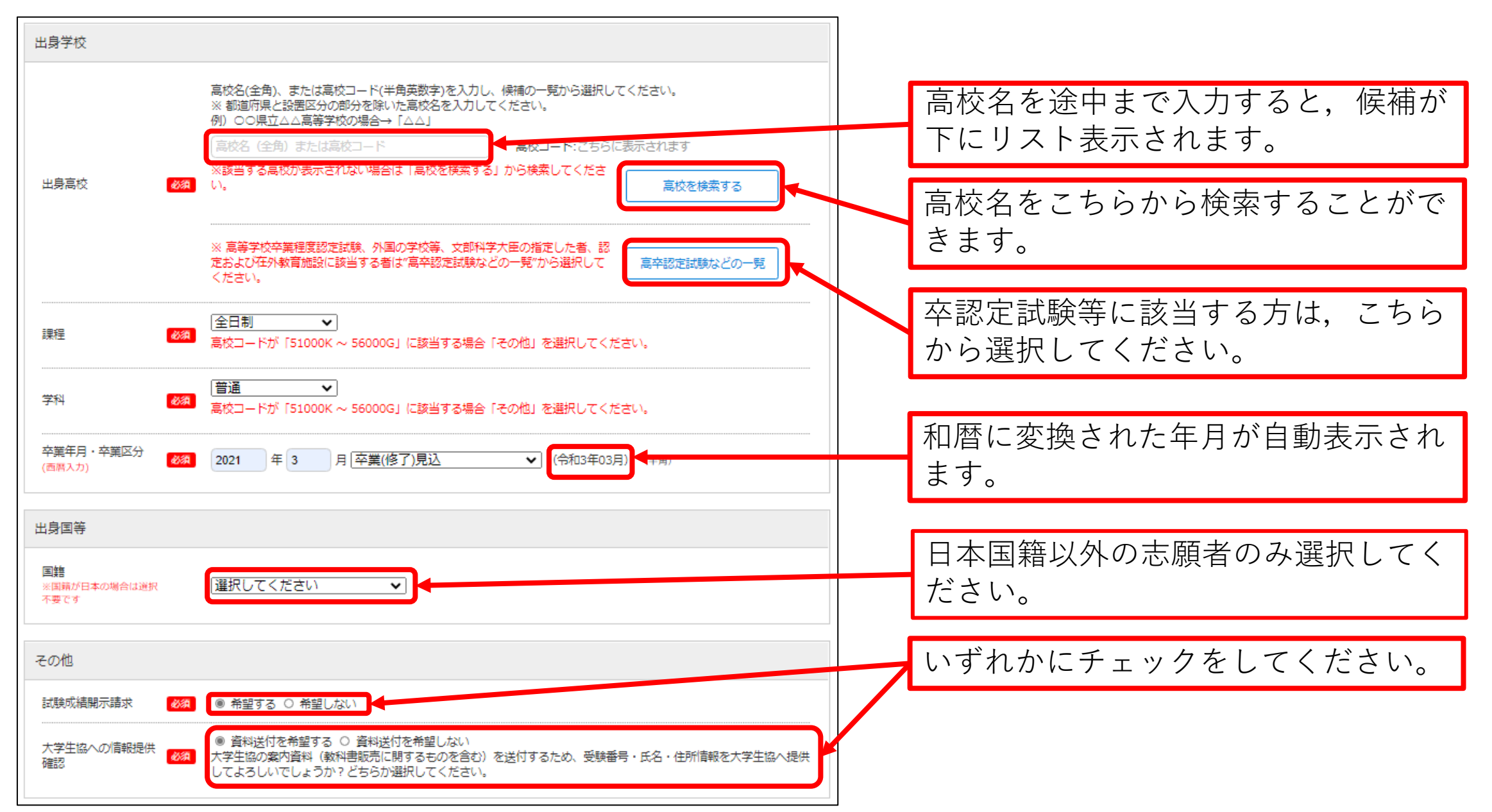

STEP.3-5 個人情報の入力(エントリーカード)

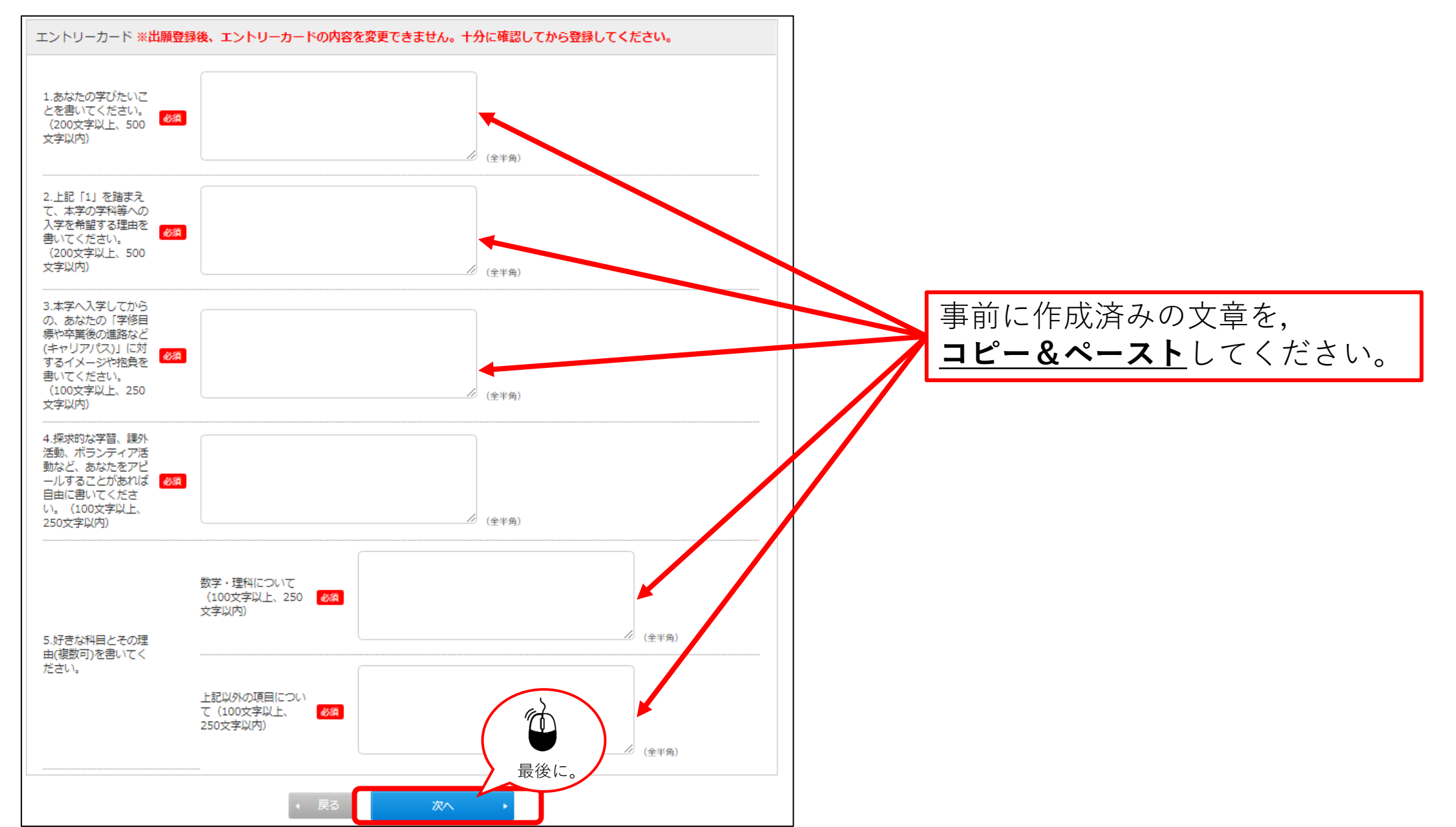

#### STEP.4 入力内容の確認

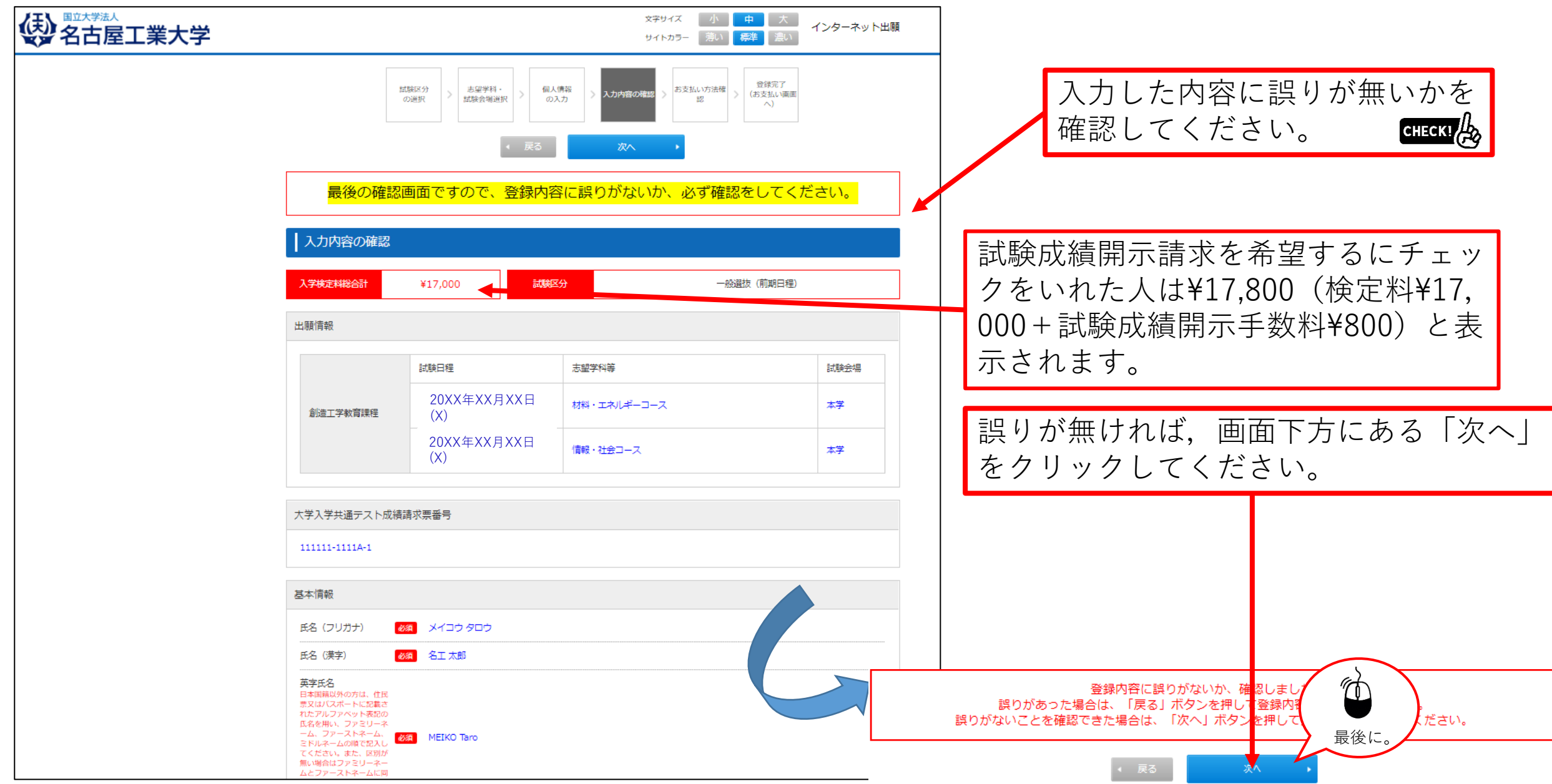

### STEP.5 お支払い方法確認

| 《 A古屋工業大学 | 文字サイズ 小 中 大 インターネットと<br>サイトカラー 薄い 標準 濃い                                                                                                    | ▽                                                                  | fba l   |
|-----------|----------------------------------------------------------------------------------------------------|--------------------------------------------------------------------|---------|
|           | 11版区分<br>の選択 > 志寝学科・<br>試験会場選択 > 個人情報<br>の入力 > 入力内容の確認 > お支払い方法確<br>認<br>へ)                                                                                                    | ※この画面では支払いは行いません。                                                  | С.У     |
|           | <ul> <li>✓ 戻る 登録 ・</li> <li>         お支払い方法確認     </li> </ul>                                                                                                    |                                                                    |         |
|           | クレジットカード決済<br>下記のクレジットカードよりお支払いが可能です。                                                                                                    | <u>支払い期日</u> および, <u>支払い金額</u> を確認<br>してください。CHECKI                |         |
|           | コンビニエンスストア決済         下記のコンビニエンスストアよりお支払いが可能です。         ※現金のみの取扱いとなります。支払金額の上限は30万円です。            ・            ・            ・            ・            ・            ・            ・            ・            ・            ・            ・            ・            ・            ・            ・            ・            ・            ・            ・            ・            ・            ・            ・            ・            ・            ・            ・            ・            ・            ・            ・            ・            ・            ・            ・            ・            ・            ・            ・            ・            ・        < |                                                                    | 7       |
|           | 銀行ATM(ペイジー)<br>下記の他にPay-easy対応の金融機関をご利用いただけます<br>※現金での支払金額の上限は10万円です。10万円を超える支払いはキャッシュカードが必要です。                                                                                                    | - をいれた人は¥18,500 (¥17,800(検定料<br>試験成績開示手数料) +¥700 (手数<br>料))と表示されます | +       |
|           | ネットバンキング<br>主要メガバンクをはじめ、全国1,000行以上のネットバンキングをご利用いただけます。<br>ネットバンキングによるお支払いは、登録売了時に発行されるURL(検定料のお支払いサイト)経由からのみ行うことができっその<br>がサービスからはご利用いただけません。<br>※2.利用には、ネットバンキングの利用契約が必要です。                                                                                                    |                                                                    |         |
|           | 「20XX/XX/XX 00:00」までにお支払いください。<br>お支払い金額<br>新 ¥17,700(¥17,000(検定料)+ ¥700(手数料))                                                                                                    | 確認ができたら、最後に「登録」をクックしてください。                                         | ァリ<br>・ |
|           | 最後に。 → → → → → → → → → → → → → → → → → → →                                                                                                    | 登録内容を記載したメールが,登録し<br>メールアドレス宛に送信されます。                              | った      |

#### STEP.6 出願手続き(検定料支払,証明写真,必要書類,受験票印刷)

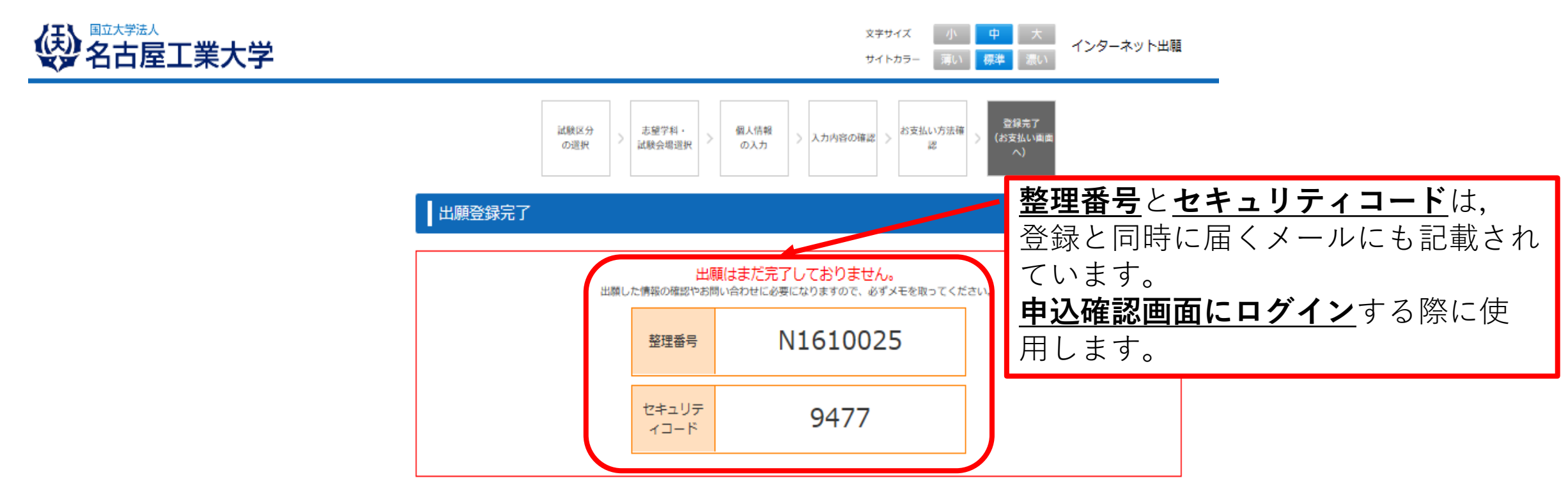

続いて下記に従って出願手続を完了してください。

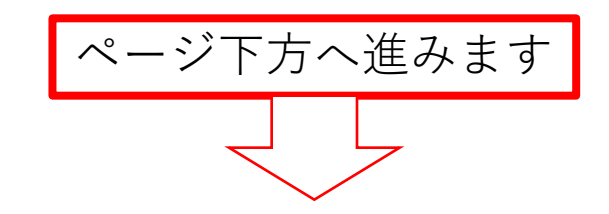

# STEP.6-1 出願手続き(検定料支払い番号の取得)セブンイレブンの場合

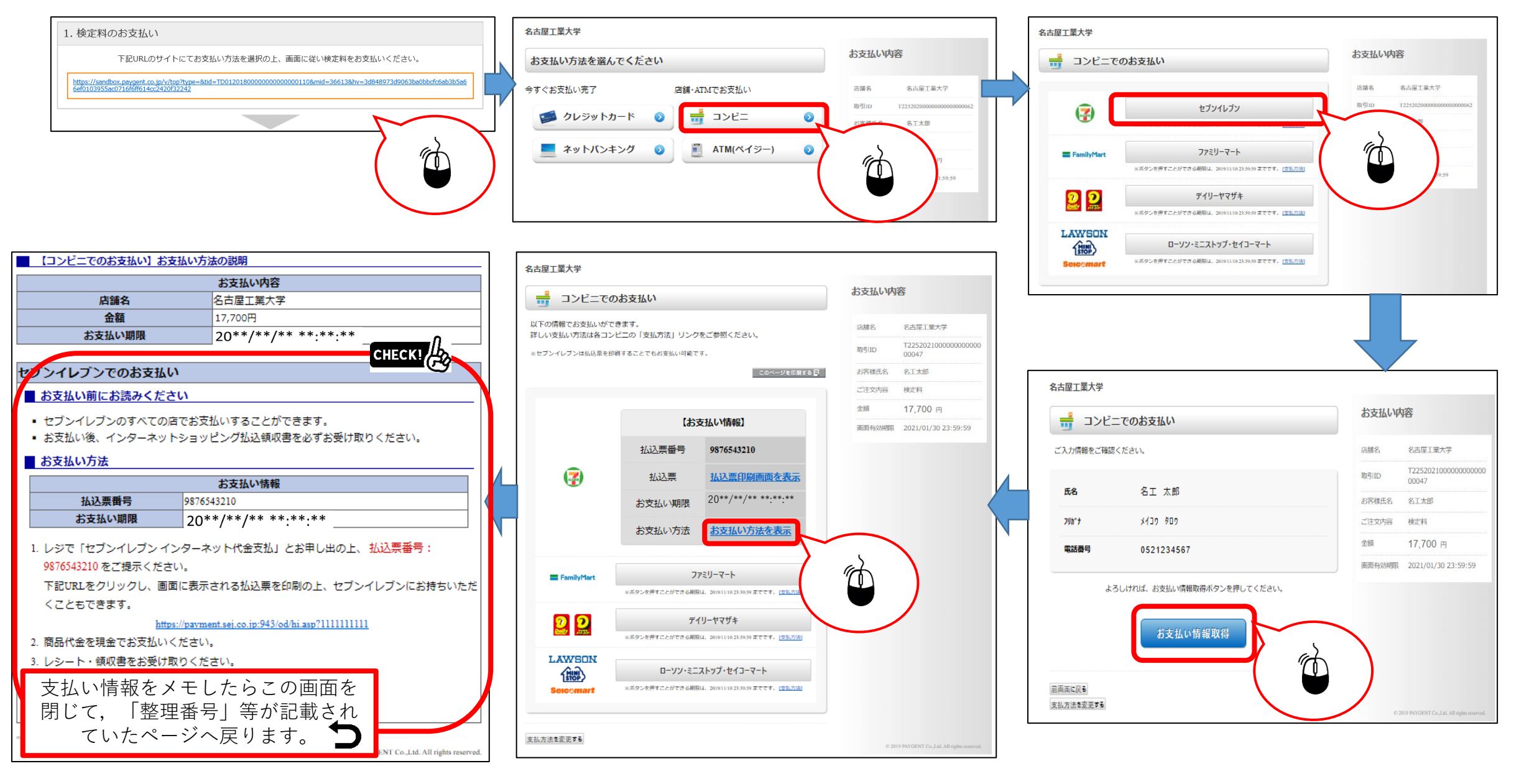

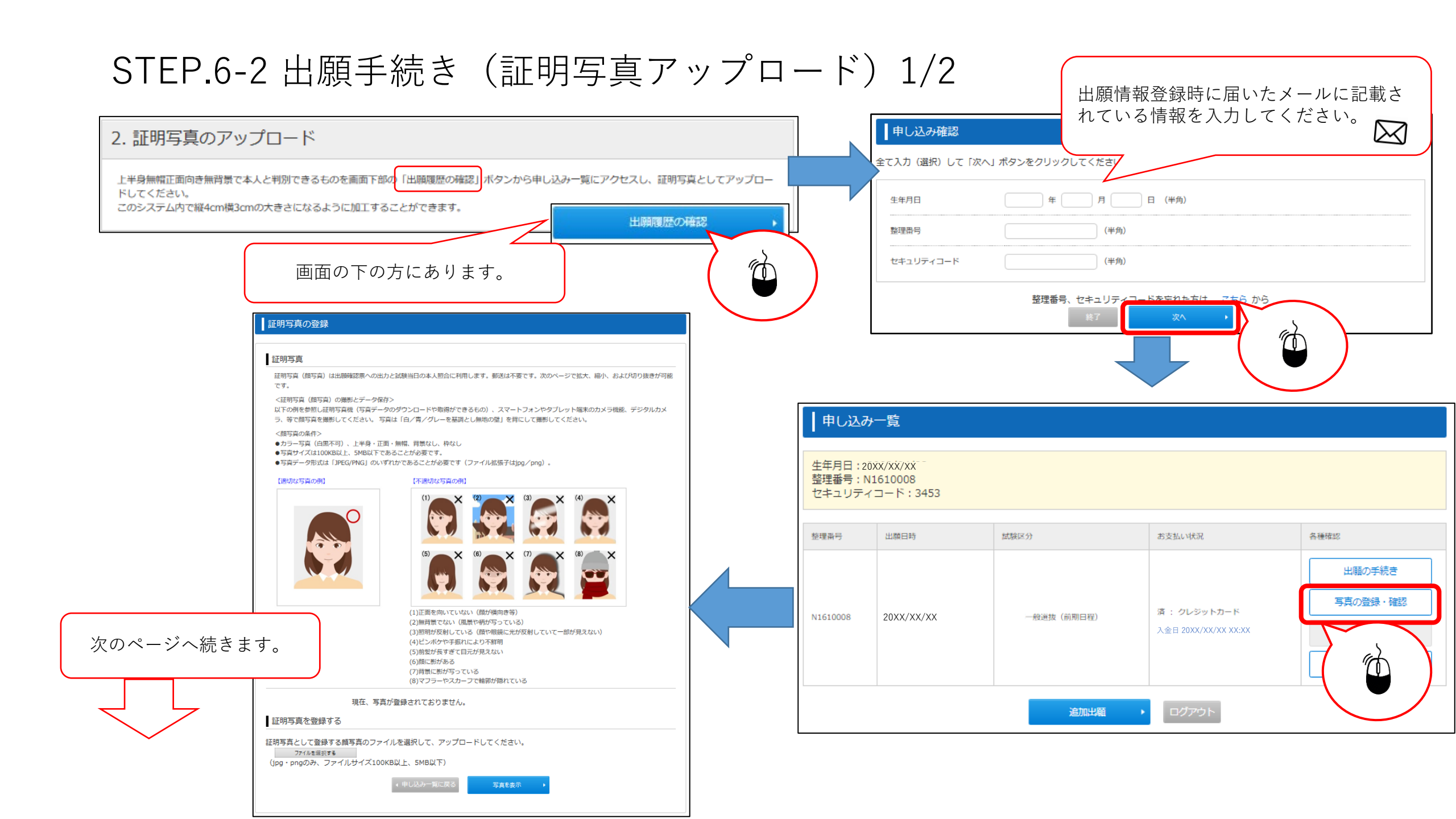

STEP.6-2 出願手続き(証明写真アップロード)2/2

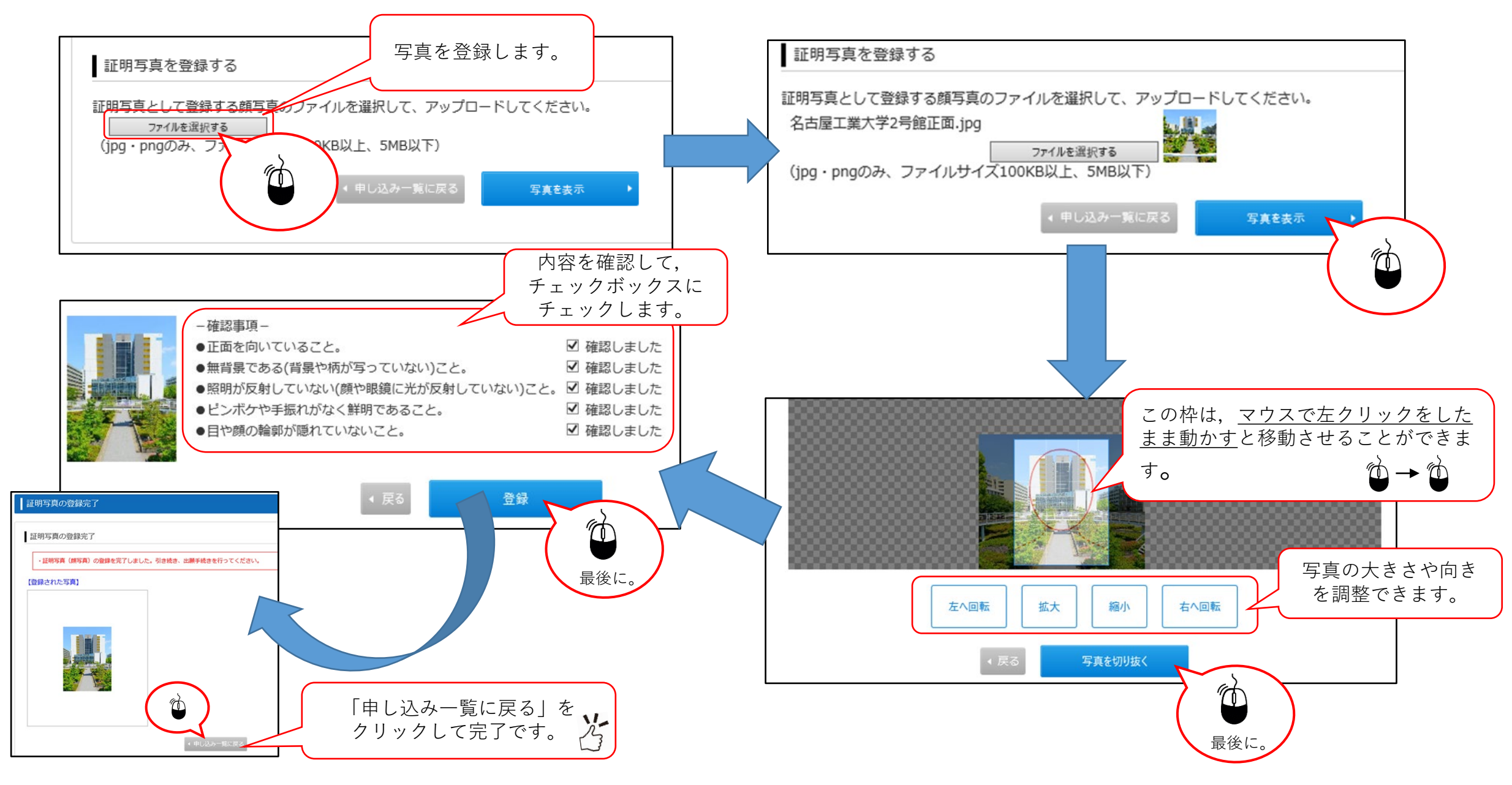

#### STEP.6-3 必要書類の印刷 1/2

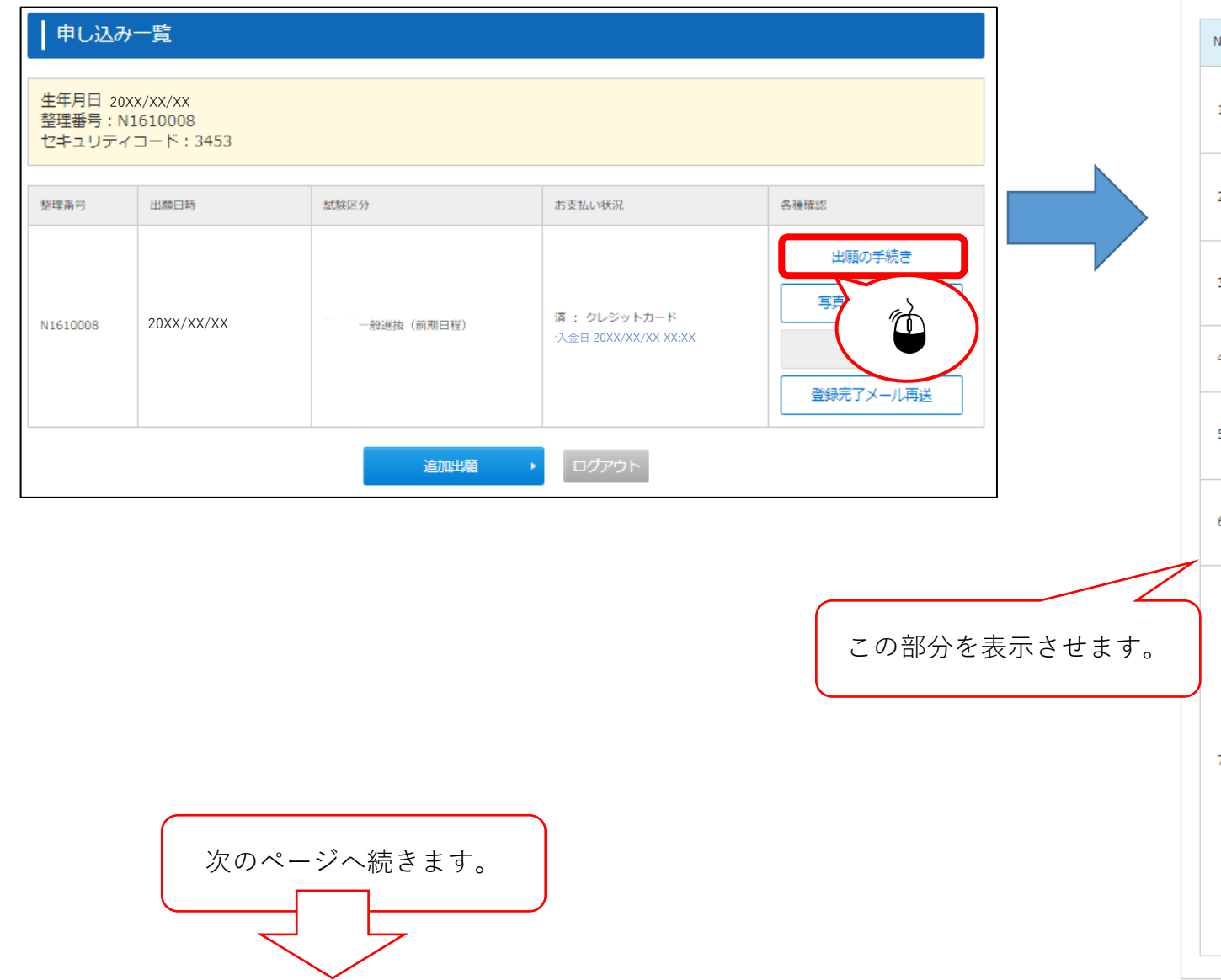

| - | 2. 必 | 要書類の提出 詳細に        | こついては <u>ごちら</u> から。                                                                                                    |                  |  |
|---|------|-------------------|----------------------------------------------------------------------------------------------------|------------------|--|
|   |      |                   | 下記書類を準備し、大学へ提出してください。                                                                                                    | 画面の<br>下方へ<br>移動 |  |
|   | No   | 必要書類              | 備考                                                                                                    |                  |  |
|   | 1    | 出願確認票(確認用)        | 出願内容に間違いがないか確認してください。<br>確認用になりますので、提出しないでください。<br>他の各種帳票は、入金済かつ写真アップロード完了後、出力可能となります。                                                                                                    | 印<br>向<br>ページ    |  |
|   | 2    | 出願確認票(提出用)        | 出願内容に間違いがないか確認してください。<br>申し込み一覧より、証明写真のアップロードを行い印刷して郵送してください。                                                                                                    | 印刷<br>ページ        |  |
|   | 3    | 令和5共通テスト成績請<br>求票 | 大学入試センターが交付した「[前]国公立前期日程用」を出願確認票の(提出用)の<br>所定欄に貼り付けてください。<br>成績請求票を取り違えないよう十分注意してください。                                                                                                    |                  |  |
|   | 4    | 写真                | 正面、上半身、無帽のもので、出願前3ヶ月以内に撮影した縦4cm×横3cmの写真を申<br>し込み一覧よりアップロードしてください。                                                                                                    |                  |  |
|   | 5    | エントリーカード          | 出願内容に間違いがないか確認してください。<br>志願者自ら記入し、印刷して郵送してください。                                                                                                    | 印刷<br>ページ        |  |
|   | 6    | 宛名ラベル             | 出願内容に闇違いがないか確認してください。<br>角形2号(角2)[24cm×33.2cm]封筒に宛名ラベルを貼付し、出願書類一式を封入し、<br>「書留遠違」で郵送してください。                                                                                                    | 印刷<br>ページ        |  |
|   | 7    | 調査書               | <ul> <li>ア)出身学校長が作成し、厳封したもの。</li> <li>学習成績概評Aに属する志職者のうち、人物、学力ともに優秀で高等学校長が責任を持って推薦できる者については、「学習成績概評J 機に ②と棟示してください。なお、この場合には「備考」機にその理由を必ず明示してください。(理由を明示しない場合は、③の扱いをしません。)</li> <li>イ)やむを得ない事由により出身学校長等の調査書が得られない場合は、次によってください。</li> <li>(ア)廃校、被災、調査書の保存期限の経過、その他の事情により出身高等学校長等の調査書が得られない場合はや実証明書と単位修得証明書(単位修得証明書が得られない場合は、成績通信簿の原本)をもってこれに代えることができます。</li> <li>(イ)志職者本人が被災等により上記(ア)の書類をも整えられない場合は、出身学校所管の教育委員会、知事又は出身高等学校長等が作成したこれに関する証明書を提出してください。</li> <li>エ)高等学校卒業程度認定試験及び大学入学資格検定合格者については、その合格成績証明書をもって調査書に代えます。</li> <li>エ)高等学校卒業程度認定試験及び大学入学資格検定の受検科目の一部について検定を免除された者は、学校長が作成した単位修得証明書(飯封したもの)を併せて提出してください。</li> </ul> |                  |  |

#### STEP.6-3 必要書類の印刷 2/2

|    |                   | すべての書類が印刷                                                                                                    |
|----|-------------------|----------------------------------------------------------------------------------------------------|
|    |                   | 下記書類を準備し、大字へ提出してください。 きるか確認します。                                                                                                    |
| No | 必要書類              | 備考                                                                                                    |
| 1  | 出願確認票(確認用)        | 出願内容に間違いがないか確認してください。<br>確認用になりますので、提出しないでください。<br>他の各種植果は、入金済かつ写真アップロード完了後、出力可能となります。                                                                                                    |
| 2  | 出願確認票(提出用)        | 出願内容に闇違いがないか確認してください。<br>申し込み一覧より、証明写真のアップロードを行い印刷して鄯送してください。                                                                                                    |
| 3  | 令和5共通テスト成績請<br>求票 | 大学入試センターが交付した「[前]国公立前期日程用」を出職雑認票の(提出用)の<br>所定機に貼り付けてください。<br>成績請求票を取り違えないよう十分注意してください。                                                                                                    |
| 4  | 写真                | 正面、上半身、無蜩のもので、出職前3ヶ月以内に撮影した縦4cm×横3cmの写真を申<br>し込み一覧よりアップロードしてください。                                                                                                    |
| 5  | エントリーカード          | 出願内容に間違いがないか確認してください。<br>志願者自ら記入し、印刷して郵送してください。                                                                                                    |
| 6  | 宛名ラベル             | 出願内容に閣違いがないか確認してください。<br>角形2号(角 2)[24cm×33.2cm]封筒に宛名ラベルを貼付し、出願書類一式を封入し、<br>「書留速違」で郵送してください。                                                                                                    |
| 7  | 調査書               | <ul> <li>ア)出身学校長が作成し、厳封したもの。</li> <li>学習成績概評Aに属する志観者のうち、人物、学力ともに優秀で高等学校長が責任を<br/>持って推薦できる者については、「学習成績概評」様に含と漂示してください。な<br/>お、この場合には「準有」様にその理由を必ず明示してください。(理由を明示しない場合は、の似いをしません。)</li> <li>イ)やむを得ない事由により出身学校長等の講査書が得られない場合は、次によって<br/>ください。</li> <li>(ア)廃校、被災、講査書の保存期限の経過、その他の事情により出身高等学校長等の調査書が得られない場合は、成績通信簿の原本)をもってこれに代えることができます。</li> <li>(イ)志観者本人が被災等により上記(ア)の書類をも整えられない場合は、出身<br/>学校所管の教育委員会、知事又は出身高等学校長等が作成したこれに関する証明書を<br/>提出してくたさい。</li> <li>ウ)文部科学大臣の指定を受けた専修学校高等課程の学科を修了した者については、<br/>その成績証明書をもって親宣書に代えます。</li> </ul> |
| ,  | すべて印扉<br>※亜聿箱の印   | <ul> <li>         ・         当格検定合格者については、その合格成<br/>高等学校卒業程度認定試験及び大学入学          ・         はたちん、学校長が作成した単位修         ください。      </li> </ul>                                                                                                    |

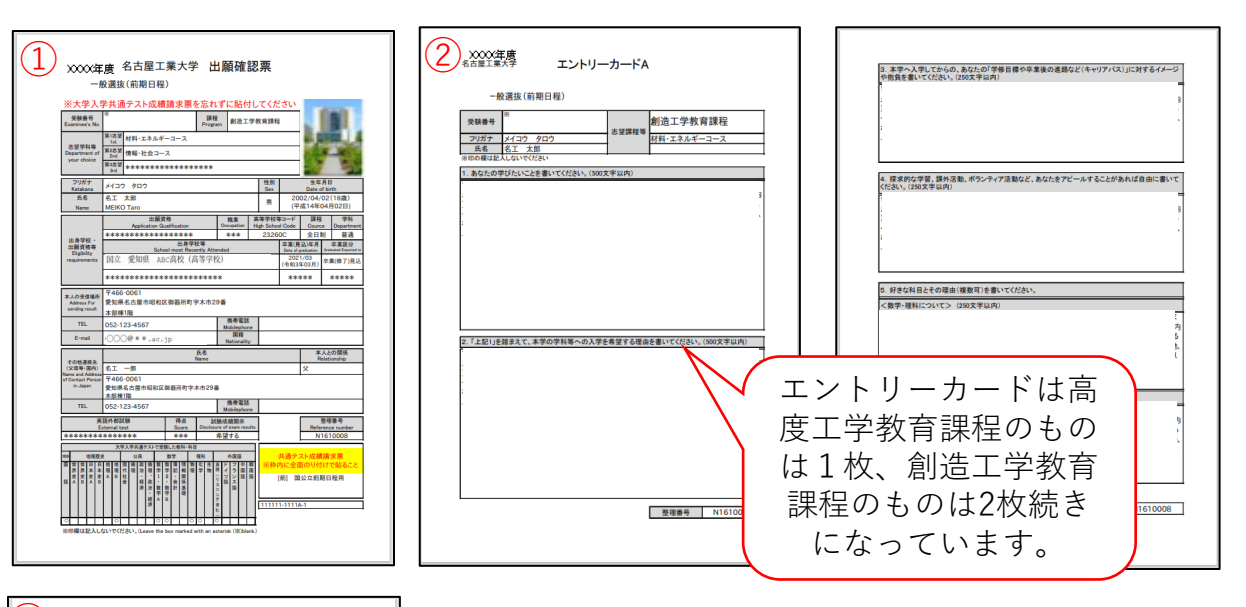

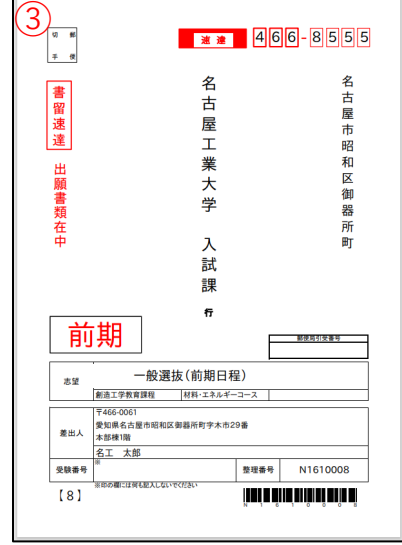

#### STEP.7 出願情報登録の完了

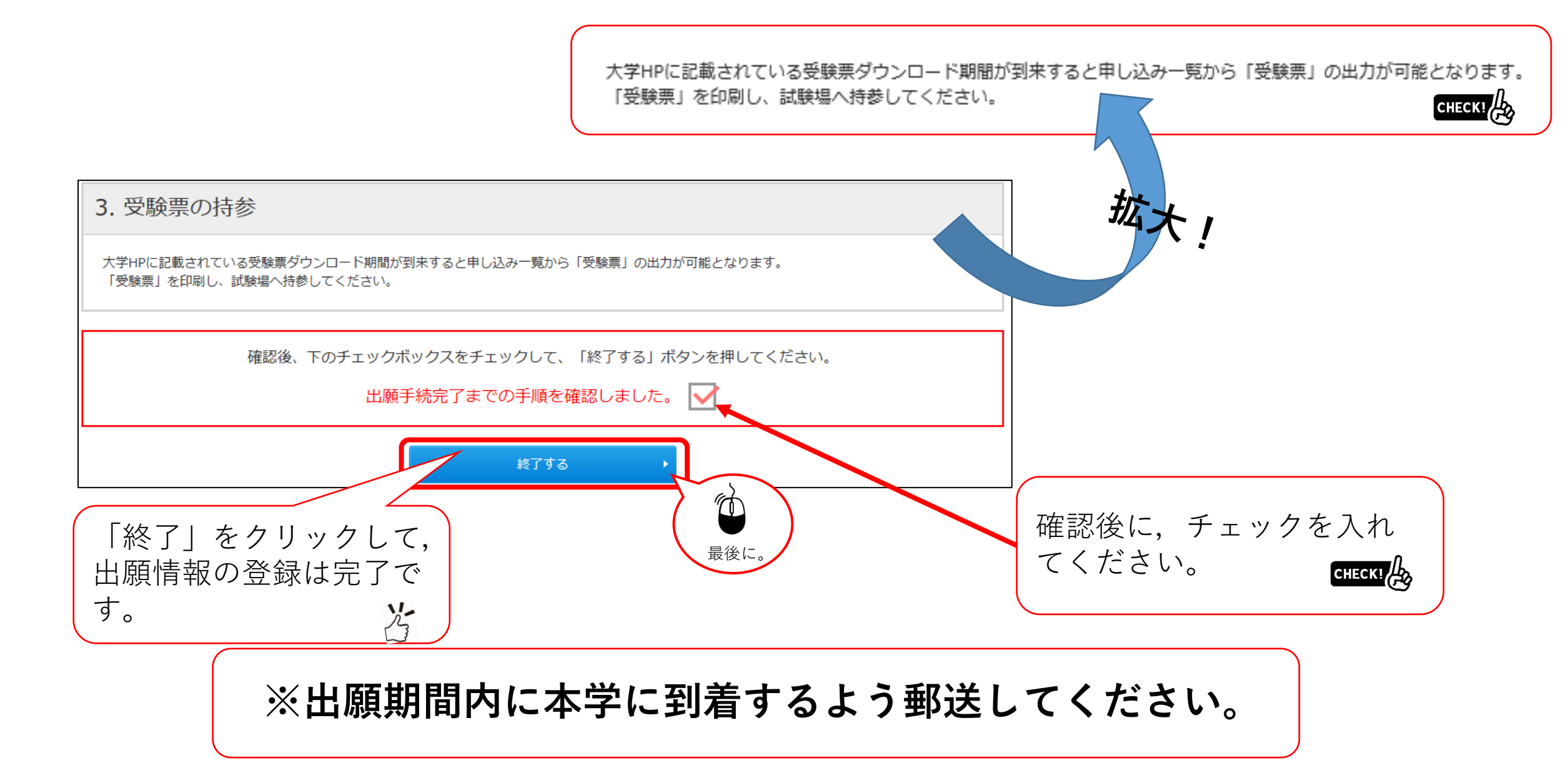

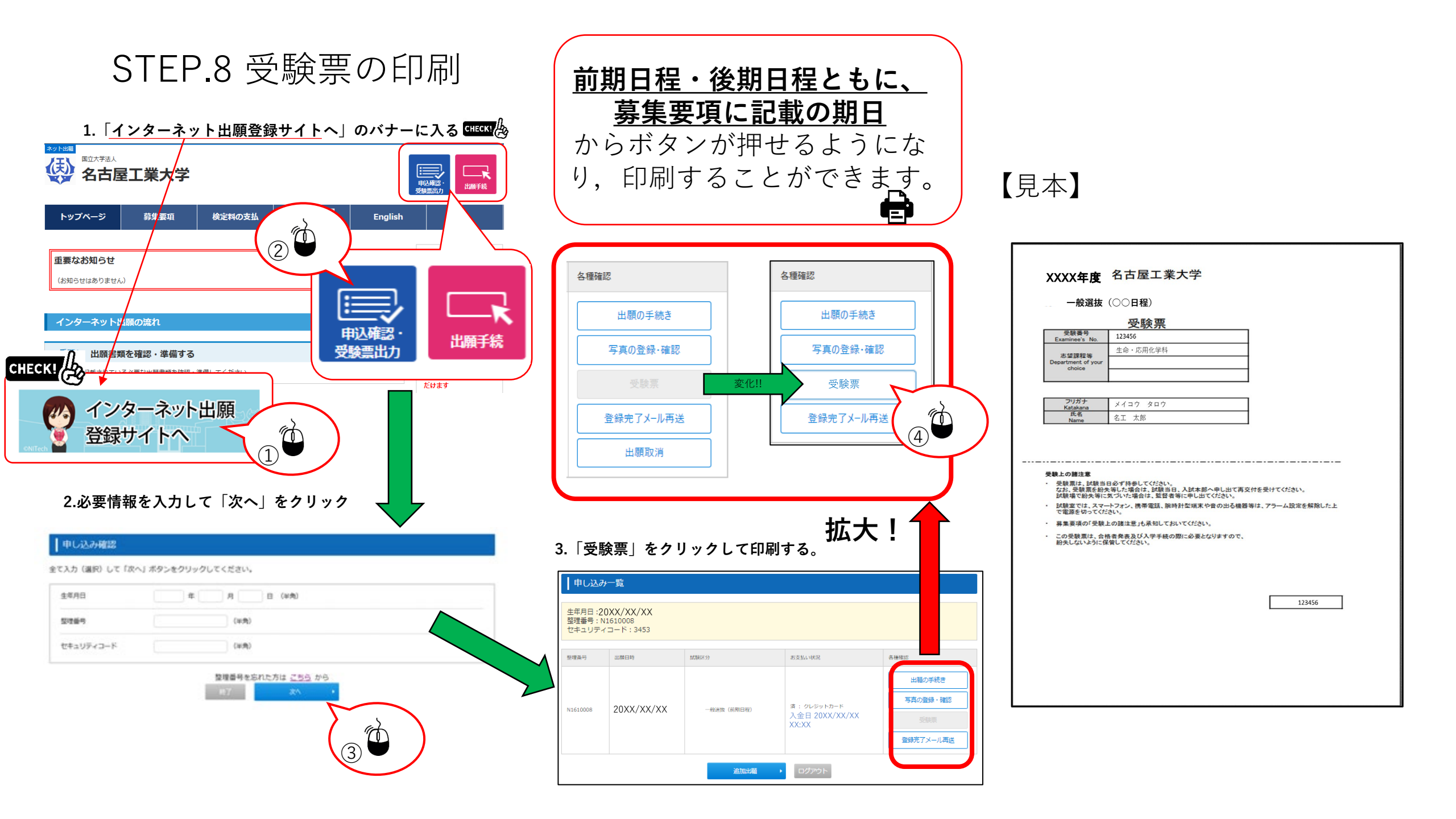